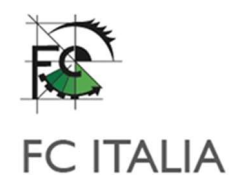

# **GUIDA UTENTE SGCC**

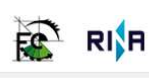

Sistema Gestione Controlli e Collaudi

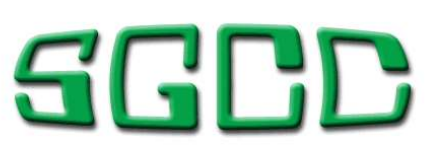

Sistema Gestione Controlli e Collaudi

| UTENTE         |       |
|----------------|-------|
| PASSWORD       |       |
| Reset password | ENTRA |

Sistema Qualità Certificato ISO9001:2015 EA37 - EA34

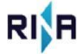

FC ITALIA srl Via G. Vecchiolino, 2 10016 – Montalto Dora (TO) www.fc-italia.it info@fc-italia.it tel +39 0125652104 fax +39 0125650756

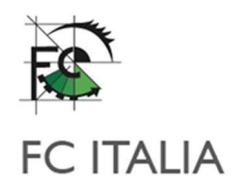

Per accedere al sistema è necessario essere in possesso delle credenziali fornite da FC.

Nella schermata di login devono essere compilati i campi UTENTE e PASSWORD prima di premere il bottone "ENTRA".

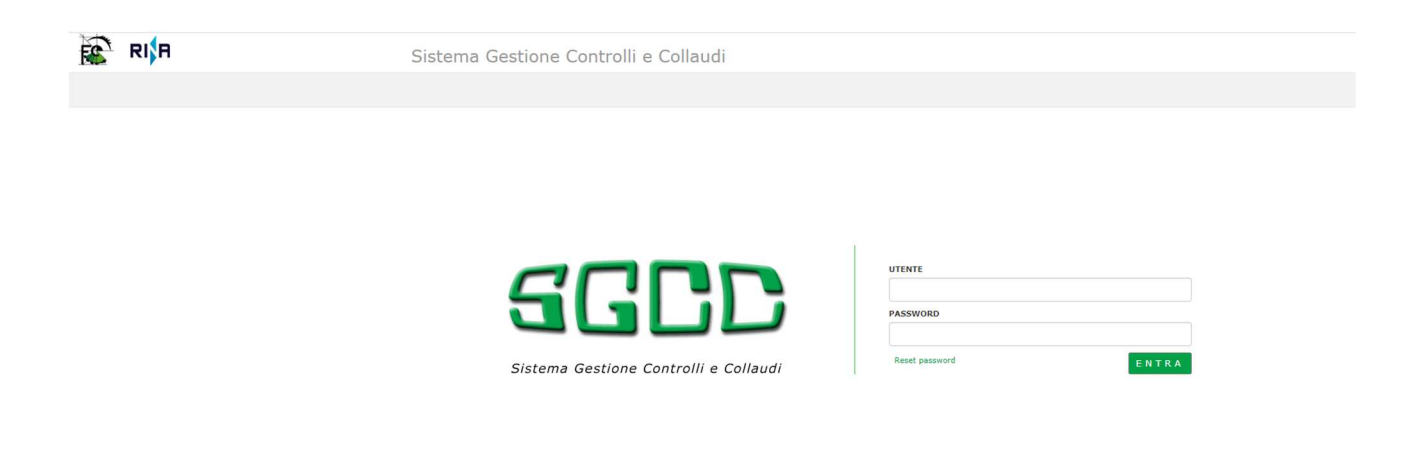

Nel caso non si ricordi la password è possibile procedere al suo reset utilizzando l'apposita funzione di "reset password". È necessario essere in possesso del proprio codice utente

|                                       | UTENTE             |
|---------------------------------------|--------------------|
| SGLD                                  | 11111]<br>PASSWORD |
| Sistema Gestione Controlli e Collaudi | Reset password     |

In caso di reset della password vi verrà richiesto di cambiare obbligatoriamente la password. La nuova password dovrà rispettare una serie di regole per una maggiore sicurezza.

Sistema Qualità Certificato ISO9001:2015 EA37 - EA34 FC ITALIA srl Via G. Vecchiolino, 2 10016 - Montalto Dora (TO) www.fc-italia.it info@fc-italia.it tel +39 0125652104 fax +39 0125650756

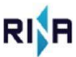

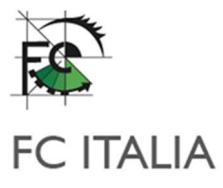

|                                                                                                    | Password TEMPORAN                                                                                                    | NEA: è necessario inserire una nuova password. |  |
|----------------------------------------------------------------------------------------------------|----------------------------------------------------------------------------------------------------|------------------------------------------------|--|
| PASSWORD                                                                                                    |                                                                                                    |                                                |  |
| La nuova password deve risp<br>La password deve cor<br>minuscolo.<br>La password deve cor<br>maiuscolo.<br>La password deve cor<br>La password deve cor<br>La password deve cor<br>La password non può<br>La password non può<br>utilizzate | ettare le seguenti regole:<br>itenere almeno un carattere<br>itenere almeno un carattere<br>itenere 8-15 caratteri.<br>itenere almeno un numero.<br>contenere l'username<br>essere uguale alle ultime 3 |                                                |  |
| NUOVA PASSWORD                                                                                                    |                                                                                                    | ]                                              |  |

Nella parte superiore del browser è visualizzato il menu di navigazione che consente all'utente di muoversi nel sistema, visualizzare l'ultimo accesso ed effettuare il cambio della password.

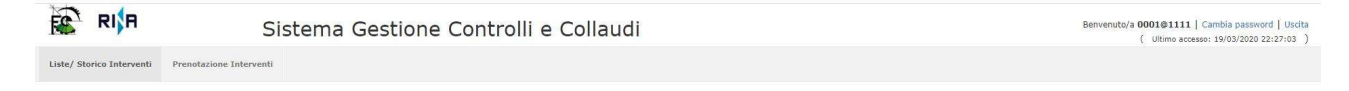

I menù attualmente disponibili sono

- Liste / storico Interventi
- Prenotazione interventi

Ad accesso eseguito il sistema proporrà direttamente la sezione in cui sono visualizzate le liste attrezzature e lo storico degli interventi effettuati presso i siti del cliente.

| RIH                                                           |                                             | Sistema Ges              | tione Controlli e | Collau     | li              |         |                    | Ber                   | nvenuto/a 000 | 1@1111   Cambi<br>( | a passwor<br>Ultimo a |
|---------------------------------------------------------------|---------------------------------------------|--------------------------|-------------------|------------|-----------------|---------|--------------------|-----------------------|---------------|---------------------|-----------------------|
| / Storico Interven                                            | iti Prenotaz                                | ione Interventi          |                   |            |                 |         |                    |                       |               |                     |                       |
| IENTE TEST 1111                                               |                                             |                          |                   |            |                 |         |                    |                       |               |                     |                       |
| Siti / Liste                                                  |                                             |                          |                   |            |                 |         |                    |                       |               |                     |                       |
|                                                               | ٩                                           |                          |                   |            |                 |         |                    |                       |               |                     |                       |
|                                                               |                                             | T                        |                   | <b>T</b> 1 | ista            |         | ▼ Ultimo Controllo | T Stam                |               | npa                 |                       |
| SITO                                                          |                                             |                          |                   |            |                 |         |                    |                       |               |                     |                       |
| SITO<br>CLIENTE TEST 111                                      | 11 - VIA GANIO                              | VECCHIOLINO 2 - GENERICO |                   | G          | ENERICO         |         |                    | 18/04/2019            |               | Ş                   | \$                    |
| SITO<br>CLIENTE TEST 111<br>Storico Intervent                 | 11 - VIA GANIO                              | VECCHIOLINO 2 - GENERICO |                   | G          | ENERICO         |         |                    | 18/04/2019            |               | Ś                   | \$                    |
| SITO<br>CLIENTE TEST 111<br>Storico Interven                  | 11 - VIA GANIO<br>II                        | VECCHIOLINO 2 - GENERICO |                   | G          | ENERICO         |         |                    | 18/04/2019            |               | Ę                   | \$                    |
| SITO<br>CLIENTE TEST 111<br>Storico Intervent<br>Intervento T | 11 - VIA GANIO<br>Ri<br>Q<br>Stato <b>T</b> | VECCHIOLINO 2 - GENERICO | <b>Т</b> Тіро     | Ţ          | Data Intervento | Agenzia | T                  | 18/04/2019<br>Tecnico | Ŧ             | Stampa FDL          | \$                    |

Sistema Qualità Certificato ISO9001:2015 EA37 - EA34

RIR

FC ITALIA srl Via G. Vecchiolino, 2 10016 – Montalto Dora (TO) www.fc-italia.it info@fc-italia.it tel +39 0125652104 fax +39 0125650756

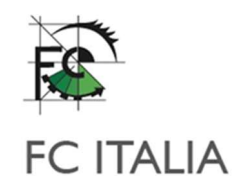

# Liste / Storico interventi

Nella sezione Siti / Liste sono visualizzati i siti e le relative liste attrezzature. Per ogni lista è possibile accedere al dettaglio cliccando sulla descrizione della lista da verificare o stamparne il dettaglio (pdf o Excel) mediante l'icona "stampante" sulla parte destra della riga.

| FC ITALIA S.R.L.                                        |                  |                    |          |
|---------------------------------------------------------|------------------|--------------------|----------|
| - Siti / Liste                                          |                  |                    |          |
| Q.                                                      |                  |                    |          |
| SITO                                                    | T Lista          | ▼ Ultimo Controllo | T Stampa |
| FC ITALIA S.R.L Via Ganio Vecchiolino, 2 -              | STRUMENTI BACKUP |                    | ×        |
| FC ITALIA S.R.L Via Ganio Vecchiolino, 2 -              | SEDE FC          | 17/04/2019         |          |
| FC ITALIA S.R.L Via Ganio Vecchiolino II, 2 - SICUREZZA | SICUREZZA        |                    |          |
| FC ITALIA S.R.L - Via Ganio Vecchiolino, 2 - VOLKSWAGEN | FC1-NICOLETTA    | 31/05/2019         |          |
| FC ITALIA S.R.L Via Ganio Vecchiolino, 2 - VOLKSWAGEN   | FC2-FRIGO        | 01/08/2019         | ê        |
| FC ITALIA S.R.L - Via Ganio Vecchiolino, 2 - VOLKSWAGEN | FC3-Cuniberti    | 09/02/2018         | ê        |

# DETTAGLIO LISTA

Dettaglio Configurazione

|            |   | Con<br>Dat                        | Cliente 11<br>figurazione GE<br>a 1º Contr. 03 | NERICO<br>/09/20 | 08             |       |                 | Da | Sito<br>Descr.Conf<br>ata Ultimo Controllo |   | 00<br>18/04/2019 |   |         |   |         |   |          |   |
|------------|---|-----------------------------------|------------------------------------------------|------------------|----------------|-------|-----------------|----|--------------------------------------------|---|------------------|---|---------|---|---------|---|----------|---|
|            |   | Esclu                             | di Dismessi 🖉                                  |                  | st             | trume | nti 🗷           |    | Attrezzi                                   |   |                  |   |         |   |         |   |          |   |
|            | a |                                   |                                                |                  |                |       |                 |    |                                            |   |                  |   |         |   |         |   |          |   |
| Y Prodotte | Ŧ | Descr.                            | Matr.Cliente                                   | Ŧ                | Matr.Costrutt. | Ŧ     | Prossimo Contr. | T  | Controllo(mesi)                            | Ŧ | Storico Rapp.    | ۲ | Marca   | T | Modello | Ŧ | Luogo    |   |
| DINC0120   |   | CHIAVE DINAMOMETRICA 5-80 KGM TH  | PO CD04                                        |                  |                |       | 19/10/2019      |    | 6                                          |   |                  |   |         |   |         |   | OFFICINA |   |
| DINC9999   |   | CHIAVE DINAMOMETRICA TIPO II      | 1111                                           |                  | CD 01          | _     | 19/04/2020      |    | 12                                         |   |                  |   |         |   |         |   | OFFICINA | T |
| EQUI0002   |   | EQUILIBRATRICE RUOTE GRAMMI       | 222                                            |                  |                |       |                 |    | 12                                         |   |                  |   |         |   |         |   | OFFICINA |   |
| IMBR0001   |   | DPI CAT III IMBRAGATURA           | 236                                            |                  |                |       |                 |    | 12                                         |   |                  |   |         |   |         |   | OFFICINA |   |
| IMBR0007   | 1 | DISPOSITIVO RETRATTILE ANTICADUTA | 235                                            |                  |                |       |                 |    | 12                                         |   |                  |   |         |   |         |   | OFFICINA |   |
| TEST0040   |   | VAS 523003 - CERCA FUGHE          |                                                |                  |                |       |                 |    | 12                                         |   |                  |   |         |   |         |   | OFFICINA |   |
| mang0004   | 1 | MANOMETRO GOMME 12 BAR            | mg12                                           |                  | 222            |       | 05/12/2019      |    | 24                                         |   |                  |   | fiu fiu |   | treno   |   | OFFICINA |   |
| mang0004   | 1 | MANOMETRO GOMME 12 BAR            | 8956                                           |                  | 2369           |       | 27/11/2019      |    | 24                                         |   |                  |   | hi ho   |   | peppa   |   | OFFICINA |   |
| MANG000    | 7 | VAS 5216 - MANOMETRO GOMME        | mg21                                           |                  | 0000           |       |                 |    | 24                                         |   |                  |   | vag     |   | 5216    |   | OFFICINA |   |
|            |   | VAG 1274 MAN, CIRCUITO RAFFREDDA  | VIE                                            |                  |                |       | 01/12/2018      |    | 24                                         |   |                  |   | CIAO    |   | CIAO    |   | OFFICINA |   |

Chiudi

Aperto il dettaglio della configurazione è possibile visualizzare varie informazioni relative al singolo strumento/attrezzo.

Sistema Qualità Certificato ISO9001:2015 EA37 - EA34

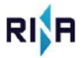

FC ITALIA srl Via G. Vecchiolino, 2 10016 – Montalto Dora (TO) www.fc-italia.it info@fc-italia.it tel +39 0125652104 fax +39 0125650756

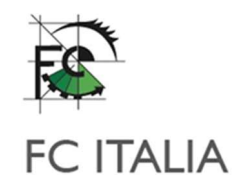

#### È possibile effettuare ricerche mirate sulle colonne, attivando il filtro tramite l'apposita icona di filtro

|   |   |          | Confi<br>Data                     | igurazi<br>a 1º Co | one GENERICO<br>ntr. 03/09/20 | 08           |                |
|---|---|----------|-----------------------------------|--------------------|-------------------------------|--------------|----------------|
|   |   |          | Esclud                            | i Disme            | essi 🖌                        |              |                |
|   |   | ٩        |                                   |                    |                               |              |                |
| Y | T | Prodotto | Descr.                            | Mat                | r.Cliente <b>Y</b>            | Matr.Cost    | t <b>rutt.</b> |
| 1 |   | DINC0120 | CHIAVE DINAMOMETRICA 5-80 KGM TIP | 7                  | Clear Filter                  |              |                |
|   |   | DINC9999 | CHIAVE DINAMOMETRICA TIPO II      | i i                | Text Filters                  |              | •              |
| - |   | EQUI0002 | EQUILIBRATRICE RUOTE GRAMMI       |                    | 573 211 L 115 C 116           |              |                |
|   |   | IMBR0001 | DPI CAT III IMBRAGATURA           | d                  |                               |              | ×              |
|   |   | IMBR0002 | DISPOSITIVO RETRATTILE ANTICADUTA |                    | (Select All)                  |              | ~              |
|   |   | TEST0040 | VAS 523003 - CERCA FUGHE          | <u> </u>           | (Select All)                  | CTRICA 5 00  |                |
|   |   | mang0004 | MANOMETRO GOMME 12 BAR            | ~                  | CHIAVE DINAMOM                | ETRICA 5-80  |                |
| 3 |   | mang0004 | MANOMETRO GOMME 12 BAR            | ~                  | CHIAVE DINAMOM                | ETRICA TIPO  |                |
|   |   | MANG0007 | VAS 5216 - MANOMETRO GOMME        | ~                  | DISPOSITIVO RETRA             | ATTILE ANTIC |                |
|   |   | MANI0001 | VAG 1274 MAN. CIRCUITO RAFFREDDAM | ~                  | DPI CAT III IMBRAG            | ATURA        | ¥              |
|   |   |          |                                   | <                  | 1                             | >            |                |
|   |   |          |                                   |                    |                               |              |                |
|   |   |          |                                   |                    | OK                            | Cancel       |                |

Tramite i check "Esclusi Dismessi", "Strumenti" e "Attrezzi" è possibile effettuare ulteriori filtri sulle righe della lista selezionata.

| Cliente<br>Configurazione<br>Data 1º Contr. | 1111<br>GENERICO<br>03/09/2008 | Sito<br>Descr.Conf<br>Data Ultimo Controllo | 00<br>18/04/2019 |
|---------------------------------------------|--------------------------------|---------------------------------------------|------------------|
| Escludi Dismessi                            | ✓ Stru                         | trumenti 🥑 Attrezzi 🧭                       |                  |

Sistema Qualità Certificato ISO9001:2015 EA37 - EA34

FC ITALIA srl Via G. Vecchiolino, 2 10016 - Montalto Dora (TO) www.fc-italia.it info@fc-italia.it tel +39 0125652104 fax +39 0125650756

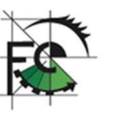

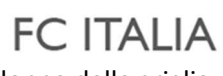

L'eventuale presenza di allegati sulla riga attrezzo/strumento è evidenziata, nell'ultima colonna della griglia, dall'icona 🕘 .

zi 🖌

| rdinaria | Y | Storico M.S. | Y | Dic <mark>h. di Conformità</mark> | Y | All. Conf. |
|----------|---|--------------|---|-----------------------------------|---|------------|
|          |   |              |   |                                   | - | 0          |
|          |   |              |   |                                   |   |            |

Cliccando sull'icona della presenza allegati si accede al riepilogo degli allegati presenti dove sarà possibile scaricare ogni singolo file.

| ul Prodotto della Configur | azione      |              |             |         |
|----------------------------|-------------|--------------|-------------|---------|
| File                       | Descrizione | Tipologia    | Dich. Conf. | Preview |
|                            | six33       | Doc. tecnica | 8           |         |

#### STAMPA LISTA

È possibile generare un file in formato elettronico (Excel o PDF) contenente l'elenco di tutti gli attrezzi/strumenti inseriti nella lista attrezzatura del cliente.

| Stampa                                                                                                |                                                                                                    |
|----------------------------------------------------------------------------------------------------|----------------------------------------------------------------------------------------------------|
| Opzioni per la sola stampa PDF Stampa configurazione Raggruppa per gruppo prodotto Raggruppa per mesi | mesi                                                                                                    |
| Attrezzi 📑<br>Strumenti 📑                                                                             | ATTREZZI: selezionando attrezzi verranno visualizzate solamente le attrezzature soggette a controllo di funzionalità e sicurezza<br>STRUMENTI: selezionando strumenti verranno visualizzate solamente le strumentazioni soggette a taratura<br>Stampa Pdf Stampa Excel |
|                                                                                                    | Chiudi                                                                                                    |

Sistema Qualità Certificato ISO9001:2015 EA37 - EA34

RIR

FC ITALIA srl Via G. Vecchiolino, 2 10016 – Montalto Dora (TO) www.fc-italia.it into@fc-italia.it tel +39 0125652104 fax +39 0125650756

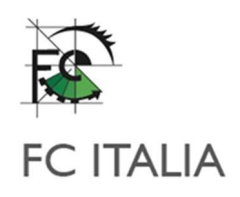

Sono disponibili alcune opzioni di stampa

- Stampa configurazioni [] mesi: se compilato, verranno stampate solamente gli attrezzi con ciclicità compresa tra 0 ed il valore inserito.
- Raggruppa per gruppo prodotto: se selezionato i dati estratti in stampa saranno raggruppati sulla tipologia di strumento (es: attrezzi dinamometrici, ponti sollevatori....)
- Raggruppa per mesi: se selezionato i dati estratti in stampa saranno raggruppati per ciclicità di controllo.
- Attrezzi: se selezionato verranno visualizzate solamente le attrezzature soggette a controllo di funzionalità e sicurezza.
- Strumenti: se selezionato verranno visualizzate solamente le strumentazioni soggette a taratura.

Nella sezione storico interventi invece vengono visualizzati tutti gli interventi effettuati presso le strutture del cliente. Per ogni riga intervento è possibile stampare i certificati emessi e compilare il questionario di soddisfazione

|                     | ٩     |             |   |            |   |                 |                  |   |            |   |            |            |
|---------------------|-------|-------------|---|------------|---|-----------------|------------------|---|------------|---|------------|------------|
| Intervento <b>Y</b> | Stato | Y Equipment | Ŧ | Тіро       | Y | Data Intervento | / Agenzia        | Ŧ | Tecnico    | T | Stampa EDI |            |
| 11949/2017          | P     |             |   | INTERVENTO |   | 27/11/2017      | FC ITALIA S.R.L. |   | LUCA ROSSI |   |            | <b>000</b> |

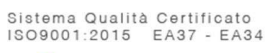

RI A

FC ITALIA srl Via G. Vecchiolino, 2 10016 - Montalto Dora (TO) www.fc-italia.it into@fc-italia.it tel +39 0125652104 fax +39 0125650756

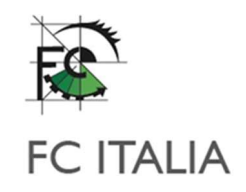

# STAMPA CERTIFICATI

Dopo aver cliccato sull'icona "stampante" viene visualizzata una finestra con elencate le attrezzature verificate sull'intervento, suddivise per gruppi. Su ogni riga è visualizzato il seriale e la matricola dello strumento.

| Stampa |                                                      |           |                           |  |  |  |
|--------|------------------------------------------------------|-----------|---------------------------|--|--|--|
|        | CELETIONA / OFFICIANA VITTO                          |           |                           |  |  |  |
|        | SELEZIONA / DESELEZIONA TOTTO                        |           |                           |  |  |  |
|        | Col 1820 USURA DISCHE EDBIO (SOMM)                   | 206001    | 206001                    |  |  |  |
|        | CALIFIERD LISURA DISCHI ERENO (SOMM)                 | TST 2022  | 140589001900              |  |  |  |
|        | CALIFIC ODDITI NETO (00111)                          | 16600329  | 10600329                  |  |  |  |
|        | CALIBRO & CORSOLO 0-150 MM 1/100                     | 0711740   | 0711240                   |  |  |  |
|        |                                                      | 0.1107    | C101                      |  |  |  |
|        | CALIBRO & CORSOLO 0-150 MM 1/100                     | 02000462  | 02090462                  |  |  |  |
|        | TERMONETRO OLIO NOTORE                               | TEDM 01   | 02090462<br>W124589072100 |  |  |  |
|        |                                                      | 100001    | 424059072100              |  |  |  |
|        |                                                      | MEMOID2   | 11107202                  |  |  |  |
|        | SU 700 0 120 MM 1/20                                 | 11102/00/ | 11102/08/                 |  |  |  |
|        | CHEIDRO 0-150 MM 1/20                                | 02054530  | 02054350                  |  |  |  |
|        | Seleziona tutti gli strumenti del gruppo sottostante |           |                           |  |  |  |
|        | MANOMETRO CIRCUITO RAFFREDDAMENTO (-1/3 BAR)         | P00016    | P00016                    |  |  |  |
|        | MANOVACUOMETRO (-1/1,5 BAR)                          | 029567    | 029567                    |  |  |  |
|        | VACUOMETRO (-1000/0MBAR)                             | P00017    | W209589019100             |  |  |  |
|        | MANOMETRO GOMME 12 BAR                               | 111429677 | 111429677                 |  |  |  |
|        | MANOMETRO GOMME 12 BAR                               | 111502256 | 111502256                 |  |  |  |
|        | MANOMETRO GOMME 12 BAR                               | 111427225 | 111427225                 |  |  |  |
|        | MANOMETRO GOMME 12 BAR                               | 117182162 | 117182162                 |  |  |  |
|        | MANOMETRO PROVA COMPRESSIONE DIESEL (40BAR)          | TST 2037  | TST 2037                  |  |  |  |
|        | MANOMETRO PRESSIONE CARBURANTE (0-10)                | TST 2033  | W103589002101             |  |  |  |
|        | MANOMETRO PRESSIONE OLIO 0-10 Bar                    | TST 2045  | TST 2045                  |  |  |  |
|        |                                                      |           |                           |  |  |  |

È possibile scegliere in base alle proprie esigenze di quali strumenti è necessario ottenere la stampa del certificato selezionando l'apposito check sulla parte sinistra della riga.

In alternativa è possibile selezionare tutte le righe o solo quelle di un determinato gruppo utilizzando gli appositi check "SELEZIONA/DESELEZIONA TUTTO" o "Seleziona tutti gli strumenti del gruppo sottostante".

Per ottenere la stampa è necessario premere il pulsante "Stampa" a fondo pagina. Berrà generato un file .zip con all'interno tutti i certificati selezionati.

In base al numero di stampe richieste, il tempo di generazione potrebbe richiedere qualche minuto.

Nella parte inferiore della maschera è anche possibile scaricare i certificati degli strumenti utilizzati per la verifica degli strumenti del cliente

| ffcati Strumenti                           |          |  |  |  |  |  |
|--------------------------------------------|----------|--|--|--|--|--|
| File                                       | Preview  |  |  |  |  |  |
| 01-PL-BLOCCHETTI PIANOPARALLELI 000475.pdf | 6        |  |  |  |  |  |
| 61011779.pdf                               |          |  |  |  |  |  |
| multimetro.pdf                             | <u>ا</u> |  |  |  |  |  |
| termometro.pdf                             | 6        |  |  |  |  |  |
|                                            |          |  |  |  |  |  |

Stampa Chiudi

Sistema Qualità Certificato ISO9001:2015 EA37 - EA34

RIR

FC ITALIA srl Via G. Vecchiolino, 2 10016 - Montalto Dora (TO) www.fc-italia.it info@fc-italia.it tel +39 0125652104 fax +39 0125650756

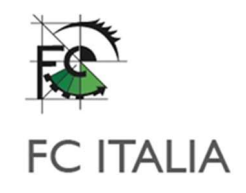

### QUESTIONARIO

Per poter aver accesso alle stampe è necessario compilare il questionario di soddisfazione, dove è richiesto di inserire una valutazione ad alcune domande. Per poter registrare è necessario compilare le informazioni relative al compilatore e, volendo in maniera alternativa, le valutazioni o le osservazioni e suggerimenti. Dopo la registrazione non è più possibile modificare i valori inseriti ed il questionario non sarà più visualizzabile.

| ·                                                                                                    | Data Compilazione 24/03/2020 |
|----------------------------------------------------------------------------------------------------|------------------------------|
| Domande                                                                                                    | Valutazioni                  |
| E VALUTATE LA COMPETENZA E LA PROFESSIONALITA' DEL TECNICO VERIFICATORE?                                             |                              |
| ME VALUTATE IL SERVIZIO DI ASSISTENZA OFFERTO DAL PERSONALE DI BACKOFFICE?                                           |                              |
| ME VALUTATE L'UTILITA' DEL PORTALE SGCC?                                                                             |                              |
| CHE MISURA L'ATTIVITA' DA NOI OFFERTA AGEVOLA LA VOSTRA GESTIONE DELLE TARATURE E VI AIUTA IN OCCASIONE DEGLI AUDIT? |                              |
|                                                                                                    |                              |
| ssun Dato Presente                                                                                                   | Osservazioni Tecnico         |
|                                                                                                    |                              |
|                                                                                                    | Tecnico Supporto             |

#### Prenotazione interventi

In questa sezione è possibile procede alla pianificazione dell'intervento presso la sede del cliente. Indicato il sito su cui si vuole visualizzare la proposta di date intervento ricevute il sistema caricherà il caledario con le date proposte (evidenziate in arancione). Dovranno essere selezionate i giorni in cui NON si è disponibili ad ricevere la visita dell'unità mobile FC. Il numero di giorni possibili da rifiutare è indicato nel testo sotto il calendario. I gironi selezionati verranno evidenziati in rosso. È possibile deselezionare un giorno evidenziato cliccandoci sopra

| Liste/Starico Interventi Prenstazione Interventi |        |    |         |    |           |             |         |    |         |               |        |    |          |
|--------------------------------------------------|--------|----|---------|----|-----------|-------------|---------|----|---------|---------------|--------|----|----------|
| Sito                                             |        |    |         |    | •         |             |         |    |         |               |        |    |          |
| << Precedente                                    |        |    |         |    |           | Luglio 2019 |         |    |         | Successivo >> |        |    |          |
|                                                  | Lunedi |    | Martedi |    | Mercoledi |             | Giovedi |    | Venerdi |               | Sabato |    | Domenica |
| 1                                                |        | 2  |         | з  |           | 4           |         | 5  |         | 6             |        | 7  |          |
| 8                                                |        | 9  |         | 10 |           | 11          |         | 12 |         | 13            |        | 14 |          |
| 15                                               |        | 16 |         | 17 |           | 18          |         | 19 |         | 20            |        | 21 |          |
| 22                                               |        | 23 |         | 24 |           | 25          |         | 26 |         | 27            |        | 28 |          |
| 29                                               |        | 30 |         | 31 |           |             |         |    |         |               |        |    |          |
|                                                  |        |    |         |    |           |             |         |    |         |               |        |    |          |

Registra

Per confermare le date, premere il tasto registra a fondo pagina

Egregio Signore, come noterete sono evidenziati in arancione i giorni in cui l'unità mobile di FC ITALLA sarà presente presso la vs. zona per svolgere i cr

Vi chiediamo cortesemente di cliccare sui giorni nei quali NON sareste disponibili per l'Intervento di verifica, in maniera tale da lasciarci scegliere tra i ri Come noterete una volta effettuata la scelta dei giorni che vorrete escludere, il colore della casellina diventerà rosso, ciò significa che la ns. programmazi cherà di non inserirvi ne

Una volta effettuata la scelta vi preghiamo di cliccare sul tasto **REGISTRA** per inviardi le vs. preferenze Vi ricordiamo de portere segnalare al massimo il rifiuto di n. 6 giornate. FC ITALIA Vi ringrazia per la collaborazione.

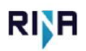

www.rc-nama.n info@fc-italia.it tel +39 0125652104 fax +39 0125650756